# Documentation Raw WordPress

# By UDTHEMES udthemes.com

Note : this docuementation is also available<u>online</u>. For documentation updates, please check the online version.

# Home

### Welcome

Thank you for purchasing this WordPress theme. If you have any questions that are beyond the scope of this documentation, please visit our dedicated forum at support.udthemes.com.To access the forum you will need your Item Purchase Code. Need help finding your item purchase code? Click here. Thank you!

### In this Documentation

- Home
- Setup
  - Installation
  - Permalinks
  - Front Page
  - Menus
  - Updating the Theme
- Portfolio
  - Featured Project Image
  - Featured Project Video
  - Featured Project Slider
  - Featured Full Width Project Slider
    - Adding Slides
    - Caption Types and Examples
- Shortcodes
  - Columns
  - Blockquotes
  - Dropcaps
  - Buttons
  - Highlights
  - Lists
  - Tabs
  - Accordions
  - Pricing Tables
  - Chart
  - Image
  - Video
  - Slider
  - Twitter Timeline Widget
  - Social Links
  - Google Map

- Fonts
- Foundry Theme Options Panel
- Credits

# SETUP

# Installation

# **Getting Started**

There are two methods of theme installation. Normally you should be able to install your theme through the Appearance menu of the WordPress dashboard, but you might occasionally have to install the theme manually by using FTP.

Please click here for instruction on how to install a theme through the WordPress Admin or via FTP.

# Installing a Skin

The theme comes with a set of predefined skins, namly, black and white. You can install these by going The Foundry > Welcome. In the welcome screen click 'Upload a Foundry Pack' and thereafter thereafter click 'Upload to Install'.

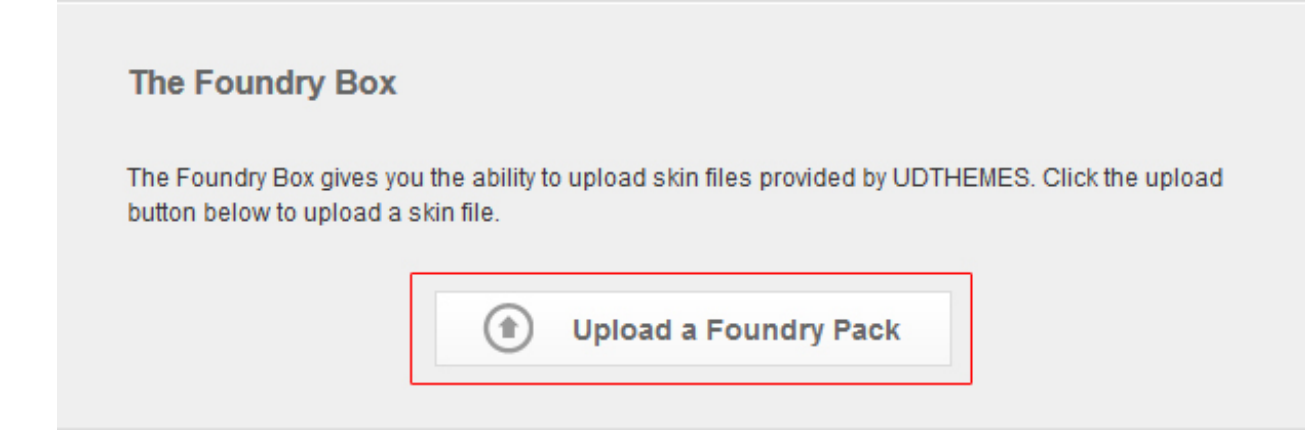

#### The Foundry Box - Color Skin Upload

Please click the upload button and select a skin file to install. The Foundry Panel will reload once installtion has been completed.

| Upload to Install |  |
|-------------------|--|
|                   |  |

### Demo Content

To help you get going we have included a demo content file that will create the pages and posts you see in the demo. To install the demo content follow these steps:

Step.1

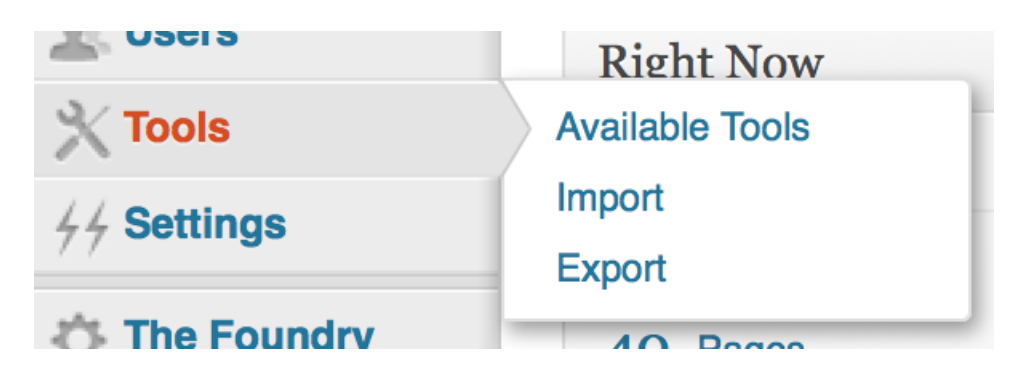

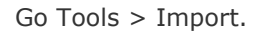

#### Step.2

| RSS       | Install the RSS importer to import posts from an RSS feed.                                       |
|-----------|--------------------------------------------------------------------------------------------------|
| Tumbir    | Install the Tumblr importer to import posts & media from Tumblr using their API.                 |
| WordPress | Import posts, pages, comments, custom fields, categories, and tags from a WordPress export file. |

If the importer you need is not listed, search the plugin directory to see if an importer is available.

Click on 'WordPress'.

Step.3

### The Import WordPress

Howdy! Upload your WordPress eXtended RSS (WXR) file and we'll import the posts, pages, comments, custom fields, categories, and tags into this site.

Choose a WXR (.xml) file to upload, then click Upload file and import.

| Choose a file from your computer: (N | Aaximum size: 20 MB) Browse No file selected.                                                                                                    |
|--------------------------------------|----------------------------------------------------------------------------------------------------|
| 000                                  | File Upload                                                                                                    |
|                                      | 🚟 🔻 🗋 Demo Content 🛟 🔍                                                                                                    |
|                                      |                                                                                                    |
|                                      | A fair of the second second se |
| Annu Applications                    | XML                                                                                                    |
| Desktop                              | content.xml                                                                                                    |
| Documents                            |                                                                                                    |
| Downloads                            |                                                                                                    |
| Movies                               |                                                                                                    |
| 🎜 Music                              |                                                                                                    |
| Pictures                             |                                                                                                    |
| SHARED                               |                                                                                                    |
| 💻 ahm-vaio                           |                                                                                                    |
| Hide extension                       | Cancel Open                                                                                                    |

Click 'Browse' and then select the demo xml file that came with the theme.

### **Demo Content Troubleshooting**

#### 1. I get a bunch of 'Failed to Import' errors?

Make sure that you have activated the theme as this error commonly occurs because it's trying to load posts or taxonomies of custom post types do not yet exist or that you did not check the box saying 'download and import file attachments'.

#### 2. It just keeps loading but nothing happens and nothing gets imported?

- Try editing your wp-config.php file to:

```
define('WP_MEMORY_LIMIT', '96M');
```

NOTE: if the above did not work please contact your host.

# Permalinks

### Set Permalink Structure

Click Settings > Permalinks. Under 'Common Settings' make sure to select 'Post Name' as seen below:

#### **Common Settings**

|                | -                                                                   |
|----------------|---------------------------------------------------------------------|
| Default        | http://demo.udthemes.com/ego/wordpress/dark/?p=123                  |
|                |                                                                     |
| Day and name   | http://demo.udthemes.com/ego/wordpress/dark/2013/03/06/samp         |
|                |                                                                     |
| Month and name | http://demo.udthemes.com/ego/wordpress/dark/2013/03/sample-         |
|                |                                                                     |
| Numeric        | http://demo.udthemes.com/ego/wordpress/dark/archives/123            |
|                |                                                                     |
| Post name      | <pre>http://demo.udthemes.com/ego/wordpress/dark/sample-post/</pre> |

### Permalink Troubleshooting

If you get an error when setting your permalinks to 'Post Name' it could be that your install does not generate a .htaccess file or that it does not write the new rules onto your existing .htaccess file. To rectify this you can try to change file permissions. To do this chmod the .htaccess file to 666 and edit the file.

# Front Page

# Set Front Page Display

Click Settings > Reading. Under Front Page Display select 'A static page (select below)'. Select 'Home' for frontpage and 'Blog' as for post page as seen below.

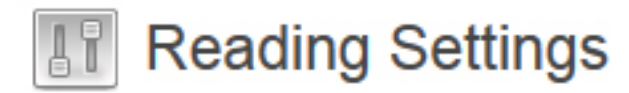

Front page displays

| Your latest posts                   |   |
|-------------------------------------|---|
| A <u>static page</u> (select below) |   |
| Front page: Home                    |   |
| Posts page: Blog                    | • |

# Menus

# Creating a Custom Menu

#### Step.1

Click Appearance > Menus.

#### Step.2

Give your menu a name e.g. 'Main Menu' and click 'Create Menu'

| Menu Name     | Main Menu | Create Menu |
|---------------|-----------|-------------|
| Give your mer |           |             |
|               |           | Create Menu |

#### Step.3

Make your menu the primary navigation of your site by selecting 'Primary Navigation' under 'Theme Locations'. Make sure to also select 'Automatically add new top-level pages to this menu' as this will add any newly created top level page to your menu without having to add it manually.

| Menu Name     | Main Menu                                |
|---------------|------------------------------------------|
| Menu Struc    | ture                                     |
| Add menu iten | ns from the column on the left.          |
|               |                                          |
| Menu Settir   | ngs                                      |
| Auto add page | <i>95</i>                                |
| 🗹 Automatica  | Ily add new top-level pages to this menu |
| Theme locatio | ns                                       |
| 🗹 Primary Na  | vigation (Currently set to: Main menu)   |
|               |                                          |
| Delete Menu   |                                          |
|               |                                          |

#### Step.4

Select the pages you want to appear in the menu, then click 'Add to Menu'. Once done click 'Save Menu'.

| Pages                                                                                    |
|------------------------------------------------------------------------------------------|
| Most Recent View All Search                                                              |
| <ul> <li>Permalinks</li> <li>Installation</li> <li>Fonts</li> <li>Sample Page</li> </ul> |
| <ul> <li>Twitter Timeline Widget</li> <li>Google Map</li> <li>Social Links</li> </ul>    |
| <ul> <li>Chart</li> <li>Setup</li> </ul>                                                 |
| Select All Add to Menu                                                                   |
| Links                                                                                    |
| Categories                                                                               |

#### **Custom Links**

You can create custom links by clicking 'Links', entering the custom link and the link text, then click 'Add to Menu'.

| Pages     | -                 |
|-----------|-------------------|
| Links     | -                 |
| URL       | http://google.com |
| Link Text | My menu item      |
|           | Add to Menu       |
| Categori  | es                |

# Updating the Theme

# Updating the Theme

**NOTE**: Following these steps will ensure that your data stays intact. However, if you have made any CSS changes to the theme, please make sure that they have been entered directly in the Foundry CSS Editor or in an external stylehseet imported in the Foundry CSS Editor . **Any changes to template files will be overwritten in an update.** 

#### Step 1. Delete Current Version

Go Appearance > Themes. Activate one of the default themes that comes with WordPress. Then click the 'Delete' link under your uploaded theme.

#### Step 2. Upload the New Version

Go Appearance > Themes. Click 'Install Themes' > 'Upload' and select your the theme folder. Once uploaded click 'Activate'.

### **Importing a Stylesheet**

You can import your own stylesheet directly in the Foundry > CSS Editor. This is done as follows:

#### @import url(http://yourdomain.com/fontfolder/bebasneue.css);

**NOTE**: Make sure to enter the correct URL depending on where you have uploaded the stylesheet.

### **Theme Customization**

You can control all aspects of your theme through the Foundry Theme Panel. However, if you want to customize the theme further and implement substantial changes, we highly recommend creating a child theme. You can read more on how to create Child themes here. The benefit of creating a child theme is that it will give you much greater flexibility as you add or remove scripts and as well as add custom functions. Creating a child theme will also ensure that any changes you made to core scripts will stay intact when updating the theme.

# Homepage

### Front Page Settings

If you are using a static homepage (i.e. with a homepage slider) make sure to have set the "static front page" option under Settings > Reading.

### Homepage Layout Options

Your front page can take one of the following layouts:

- 1. Regular (fixed with of 870px)
- 2. Full Width Media (sliders, video or image will span across the screen)
- 3. Full Width Index Portfolio Grid (full width portfolio grid)

The above options are set in Foundry > General under "Select Front Page Layout"

### Homepage Slider

The homepage full width slider is created in the same manner that the full width slider for projects are created.

- For more information on how to add slides, please see Adding Slides.
- For more information on captions and working examples, please see Full Width Media Caption Types & Examples.
- For more information on add full width/fullscreen background videos, please see Adding Background Video.

# Adding Recent Projects

To add recent projects to the front page go Foundry > General and set "Display Latest Projects on Front Page" to "on". The last eight projects will be displayed on the front page and you can choose to display them in a full width or fixed width grid. This is also set under Foundry > General.

### Setting Recent Posts

To add recent projects to the front page go Foundry > General and set "Display Latest Post on Front Page" to "on". The last three posts will be displayed on the front page. Posts can only be displayed in a fixed grid of three columns.

# **Creating a Project**

#### Description

This section describes how to create a project.

#### Step.1

Go Portfolios > Add New.

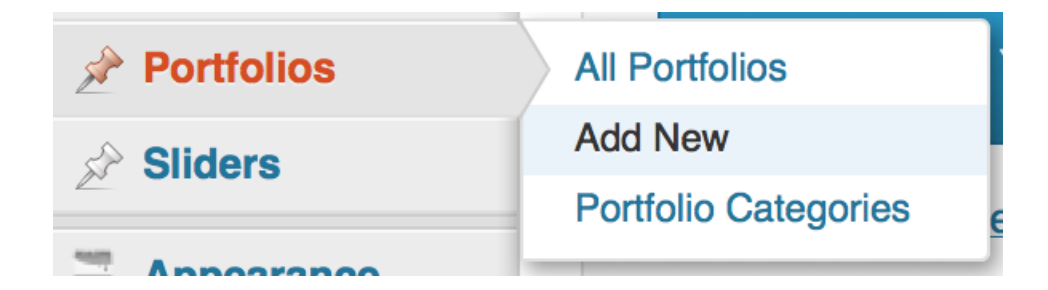

#### Step.2

Give your project a Title.

#### Step.3

Set a featured Image. This is the image that will appear in the Portfolio Grid. For more information on how to set a featured image please see Featured Project Image.

#### Step.4

Scroll down to the bottom of the page and enter a 'Display Title' if you wish to use one. You can use this field to customize the project title using spans. Below is a working example:

Display Title

Display <span>Title</span>

#### Step.5

Choose page layout, you have the option of three different layouts, namely:

- 1. Default (with featured image, video or slider that span 870px)
- 2. Full Width Featured Meda (with featured image or slider that spans across the entire window)
- 3. Without Featured Media (if you want to use short codes instead)

#### Step.6

Set the thumbnail caption that appears on rollover under "Portfolio Index Thumbnail Caption". If left blank, the rollover graphic set in Foundry >Colors > Shortcodes under "Lightbox & Thumbs: Rollover Graphic" will appear instead.

# PORTOFOLIO

# Featured Project Image

#### Description

This section describes how to add a featured image to your project.

#### Step.1

Set the featured media of the project by clicking 'Set Featured Image' in the right hand sidebar under 'Featured Image'

| Featured Image     | $\nabla$ |
|--------------------|----------|
| Set featured image |          |
| Set featur         | ed image |

#### Step.2

A modal will open. Click the button 'Select Files'. Choose your image and Click Ok.

# Drop files anywhere to upload

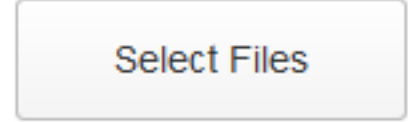

#### Maximum upload file size: 20MB.

#### Step.3

You will now see your uploaded image. To set a featured image for your project, click it to select it,

then click the button 'Set featured image'

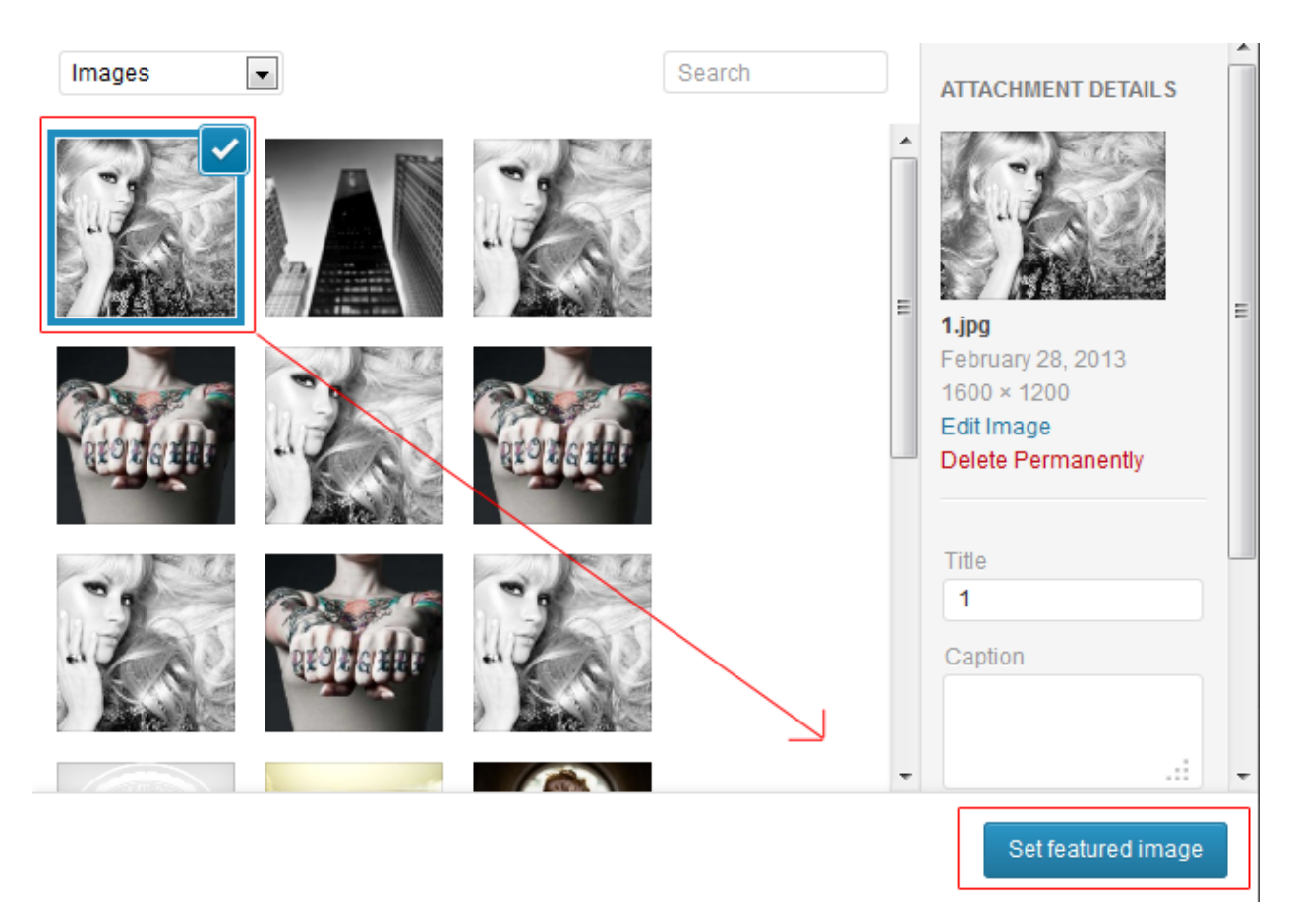

#### Step.4

Close window and click 'Publish'.

# Featured Project Video

#### Description

This section describes how to set a featured video for your project.

#### Step.1

Set the featured media of the project by clicking 'Set Featured Image' in the right hand sidebar under 'Featured Image'

| Featured Image |             |         | Ŧ |  |
|----------------|-------------|---------|---|--|
| Set featured   | image       |         |   |  |
|                | Set feature | d image |   |  |

#### Step.2

A modal will open. Click the button 'Select Files'. Choose your image and Click Ok.

# Drop files anywhere to upload

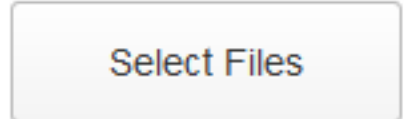

Maximum upload file size: 20MB.

#### Step.3

You will now see your uploaded image. To set a featured video for your project, scroll down to 'Display Opt' and select set as 'Display Featured Video(YouTube)' or 'Display Featured Video(Vimeo').

| Ego WordPress Test Install     | P + New View Portfolio                                                                                                    |         |              | Howdy, admin                                                                                                    |
|--------------------------------|----------------------------------------------------------------------------------------------------|---------|--------------|----------------------------------------------------------------------------------------------------|
| Insert Media<br>Create Gallery | Insert Media<br>Upload Files Media Library                                                                                                    |         |              | ×                                                                                                    |
| Set Featured Image             | All media items                                                                                                    | Search  | Description  | -                                                                                                    |
| Insert from URL                |                                                                                                    | AL 1854 |              |                                                                                                    |
|                                | TABLES OF THE SECOND SECOND SE |         | Display Opt  | Default<br>Default<br>Display in Featured Slider<br>Display Featured Video (Vineo)                                           |
|                                |                                                                                                    |         | Slide Link U |                                                                                                    |
|                                | D TWOTONE ASPIRE 💎 (                                                                                                    |         |              | If Display Option is set to<br>Display in Slider and you<br>want this entire slide to be a<br>link, enter the link URL here. |
|                                |                                                                                                    |         |              | -                                                                                                    |
|                                | 1 selected                                                                                                    |         |              | Insert into post                                                                                                    |

#### Step.4

Scroll Down to 'Video URL' and set the ID of the video that you use, either YouTube or Vimeo ID. Here are two examples of how to get the IDs:

Youtube: http://youtu.be/vMR9bctQa3E

Vimeo: http://vimeo.com/38838206

| Ð | Ego WordPress Test Install     | 🗭 🕂 New         | View Portfolio     |                       |                        |   |              | Howdy, ad                                                                                                    | lmin 💽 |
|---|--------------------------------|-----------------|--------------------|-----------------------|------------------------|---|--------------|----------------------------------------------------------------------------------------------------|--------|
|   | Insert Media<br>Create Gallery | Upload Files N  | a<br>Iedia Library |                       |                        |   |              |                                                                                                    | ×      |
|   | Insert from URL                | All media items | TRAFT CRAF         | THE ORIGINAL<br>CRAFT | Search                 | • | Slide Link U | If Display Option is set to<br>Display in Slider and you<br>want this entire slide to be a<br>link, enter the link URL here. | *      |
|   |                                |                 |                    | Enuwe Mee             | 3 IMAGINB<br>MEDIA.INC |   | Video URL    | 55804669<br>If Display Option is set to<br>Display Featured Video, enter<br>Youtube / Vimeo video ID<br>here.                | E      |
|   |                                | 1 colortod      |                    |                       | Do a                   | ÷ | ATTACHMENT   | DISPLAY SETTINGS                                                                                                    | ÷      |

#### Step.5

Close the modal window and click 'Publish'.

# Featured Fixed Width Project Slider

#### Description

This section describes how to create a featured slider for your project.

#### Step.1

Set the featured media of the project by clicking 'Set Featured Image' in the right hand sidebar under 'Featured Image'

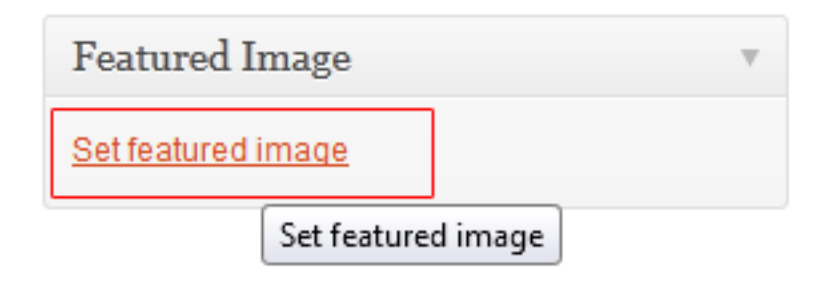

#### Step.2

A modal will open. Click the button 'Select Files'. Choose your image and Click Ok.

# Drop files anywhere to upload

Select Files

#### Maximum upload file size: 20MB.

#### Step.3

You will now see your uploaded image. To create a Featured Slider scroll down to 'Display Opt' and select set as 'Display Featured Slider'. Note that you will have to do this for each slide you want to add to the slider.

| Ego WordPress Test Install     | P 🕂 New View Portfolio                                                                                                    |                                                        |           |                                    | Howdy, a                                                                                                    | dmin 💽      |
|--------------------------------|----------------------------------------------------------------------------------------------------|--------------------------------------------------------|-----------|------------------------------------|----------------------------------------------------------------------------------------------------|-------------|
| Insert Media<br>Create Gallery | Insert Media<br>Upload Files Media Library                                                                                                    |                                                        |           |                                    |                                                                                                    | ×           |
| Set Featured Image             | All media items                                                                                                    |                                                        | Search    | Title                              | slide-930                                                                                                    | ^           |
| Insert from URL                | ADVISION AND ADVISION OF ADVISION OF ADVISIONO OF ADVISIONO ADVISIONO ADVISION | THE OBJORNE<br>CRAFT<br>Wind & BORNE<br>Wind the Borne | Cartel.   | Caption<br>Alt Text<br>Description | <br>                                                                                                    | III         |
|                                |                                                                                                    | 💎 Crowe Mei                                            | MEDIA INC | Display Opt                        | Display Featured Video ( Default Display in Featured Video (You Display Featured Video (You Display Featured Video (Vim | ube)<br>eo) |
|                                | 1 selected                                                                                                    | Com Barris                                             | Pin.a *   |                                    | Incortinto por                                                                                                    | -           |

#### Step.4

Add a caption to you slide. Scroll to 'Caption' and enter a brief caption for your slide.

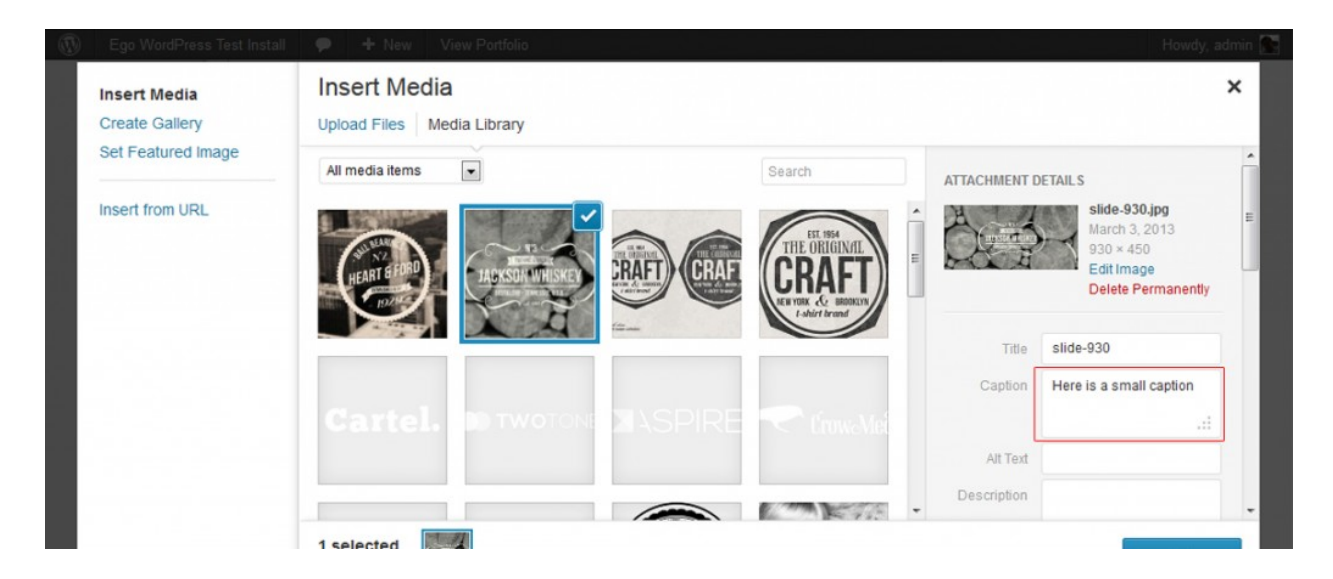

#### Step.5

Add a slide link. Scroll to 'Slide Link URL' and enter your URL.

| 🛞 Ego WordPress Test Install   | P 🕂 New View Portfolio Howdy,                                                                                                    | admin 😭 |
|--------------------------------|----------------------------------------------------------------------------------------------------|---------|
| Insert Media<br>Create Gallery | Upload Files Media Library                                                                                                    | ×       |
| Set Featured Image             | All media items 💽 Search Display Opt Display in Featured Slide                                                                                                    |         |
| Insert from URL                | Select how to display this image.                                                                                                    |         |
|                                | REAR STORE STORE S |         |
|                                | It Display Option is set to<br>Display in Silder and you<br>want this entire slide to be a<br>link, enter the link URL here.                                                                                                    |         |
|                                | Video URL                                                                                                    |         |
|                                | If Display Option is set to<br>Display Featured Video entr                                                                                                    | er 👻    |
|                                | 1 selected                                                                                                    |         |

#### Step.6

Repeat steps 3 to 5 for each slide you want to add to the slider. Keep in mind that you will need to have added two or more slides to activate the slider. Once done, close the modal and click on 'Publish'

# Featured Full Width Project Slider

# Adding Slides

#### Description

This section describes how to add slides to full width slider. This is valid for both the homepage slider and full width project slider.

#### Slider Image Sizes

Images used in the slider will automatically scale to fit width of the viewport if the option "Crop to Fit" is set to "On" in The Foundry Theme Options Panel. Images used for the demo are approximately 1500px \* 800px in size and around 200kb each. All slides do not need to be the same size.

**NOTE**: Slides need to be associated with the homepage or project. They should therefore be uploaded directly to the page using the media uploader and not in the media library.

#### Adding Slides

This section describes how to add and style captions for the homepage and the full with project slider.

#### Step.1

Click 'Add Media' .

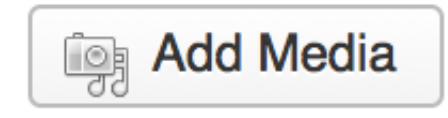

#### Step.2

Click 'Upload Files' then 'Select Files' and select all slides you want to appear in the full width slider.

| Insert Media          | Insert Media                  | ×           |
|-----------------------|-------------------------------|-------------|
| Create Gallery        | Upload Files Media Library    |             |
| Set Featured<br>Image |                               |             |
| Insert from URL       |                               |             |
|                       | Drop files anywhere to upload |             |
|                       | Soloct Files                  |             |
|                       | Select Tiles                  |             |
|                       |                               |             |
|                       | Inser                         | t into post |

#### Step.3

Go through each image and a add caption and make sure that 'Display Opt.' is set to 'Display in Featured Slider'. For caption styles and examples please see Full Width Media Caption Types & Examples. Once done, close the modal.

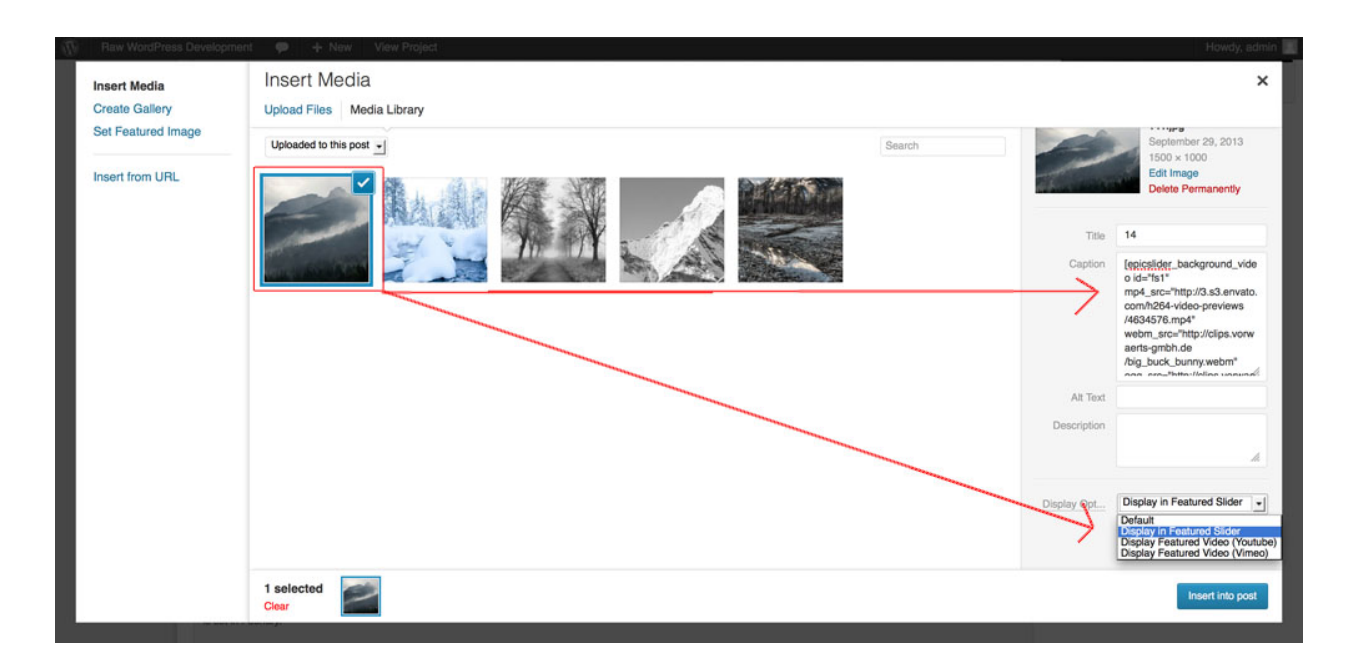

**NOTE**: If only one image is set to 'Display in Featured Slider' the slider controls will be hidden and the slider will display a single slide. If more than one image is set to 'Display in Featured Slider' the slider and controls will be activated and serve as a regular slider.

#### Step.4

Set page layout to 'Full-width Slider'.

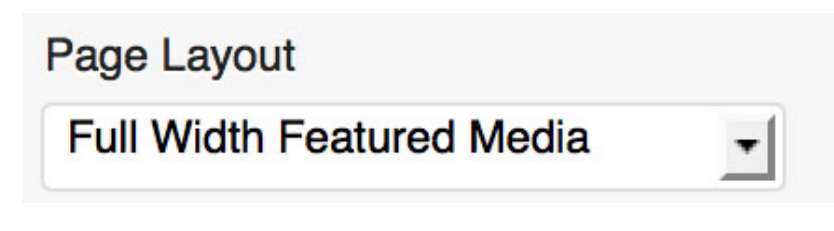

#### Step.5

Click Publish. Repeat Step 1. to Step 5. to add additional slides.

# **Reordering Slides**

#### Description

This section describes how reorder slides for the homepage and the project sliders.

# Full Width Media Caption Types and Examples

#### Description

This section describes how to add and style captions for the homepage and the full with project slider.

#### Usage

Captions are created using the [epicslider\_caption] shortcode which is entered into the caption field in the media uploader. For example:

[epicslider\_caption caption\_type="caption-name" caption\_position="position" caption\_width="numeric"] [span class="size-1"]A title[/span] Additional text [/epicslider\_caption]

#### Adding a Caption

#### **Caption Types**

The slider offers five types of captions:

- 1. Boxed Background (entered as: boxed-background)
- 2. Elegant (entered as: elegant)
- 3. Impact (entered as: impact)
- 4. Single Border (entered as: single-border)
- 5. Striped (entered as: striped)

The caption type is specified using the attribute "caption\_type". For example:

[epicslider\_caption caption\_type="elegant"] [span class="size-1"]A Title[/span] Additional text [/epicslider\_caption]

#### Positions

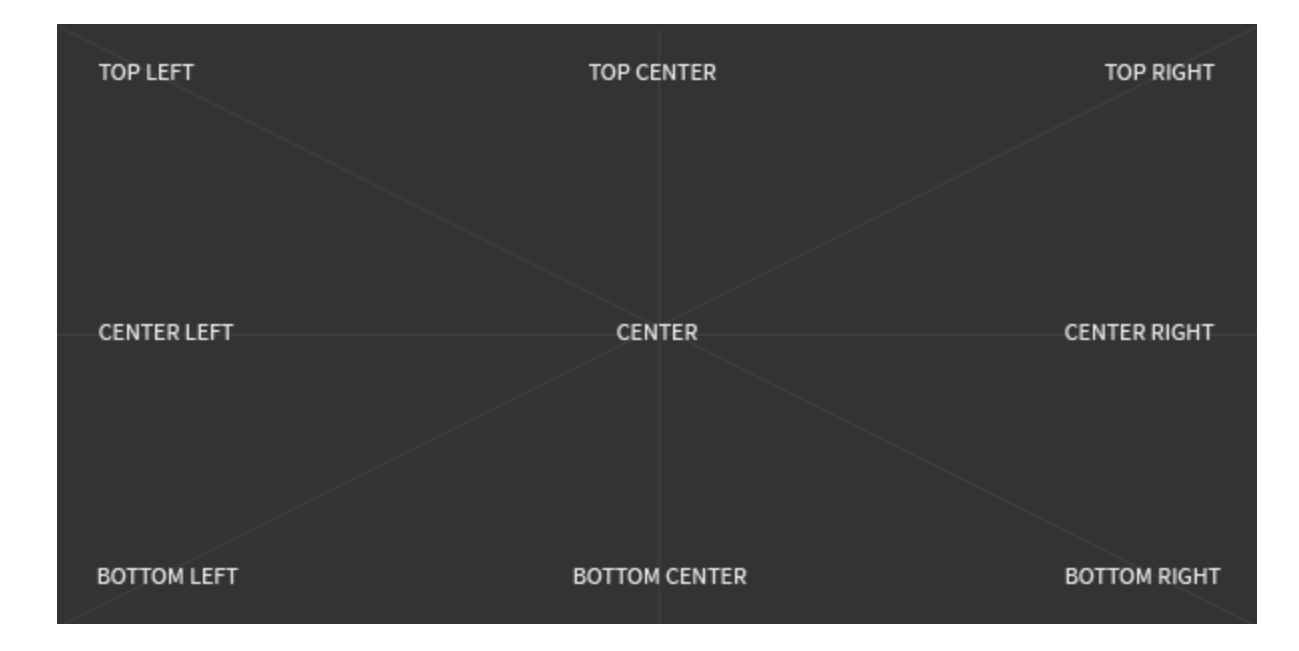

Each caption can take the following positions:

- 1. Top Left (entered as: top-left)
- 2. Center Left (entered as: center-left)
- 3. Bottom Left (entered as: bottom-left)
- 4. Top Right (entered as: top-right)
- 5. Center Right (entered as: center-right)
- 6. Bottom Right (entered as: bottom-right)
- 7. Center (entered as: center)
- 8. Bottom Center (entered as:bottom-center)
- 9. Top Center (entered as:top-center)

The caption position is specified using the attribute "caption\_position". For example:

[epicslider\_caption caption\_position="top-left"] [span class="size-1"]A Title[/span] Additional text [/epicslider\_caption]

#### Sizes

You can add caption titles using the span shortcode and variate the size using size classes "size-1" to "size-6". For example:

[epicslider\_caption caption\_position="top-left"] [span class="size-1"]A Title[/span] [span class="size-2"]A Title[/span] [span class="size-3"]A Title[/span]

#### [/epicslider\_caption]

#### Working Examples

Below are some working examples on how to construct each caption and how to customize them further. You can simply copy out the examples and paste them into caption field in the media uploader and edit to your needs:

#### **Boxed Background**

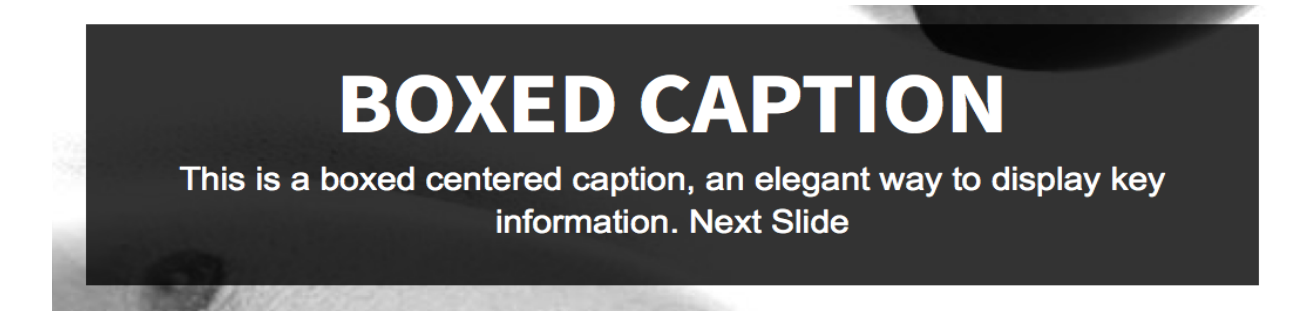

Constructed:

[epicslider\_caption caption\_type="boxed" caption\_position="center" caption\_width="600"] [span class="size-3" style="margin-bottom:0px"]BOXED CAPTION[/span] [span class="size-5 variation"]BOXED CAPTION[/span] And some text... <a href="#">Next Slide</a> [/epicslider\_caption]

#### Elegant

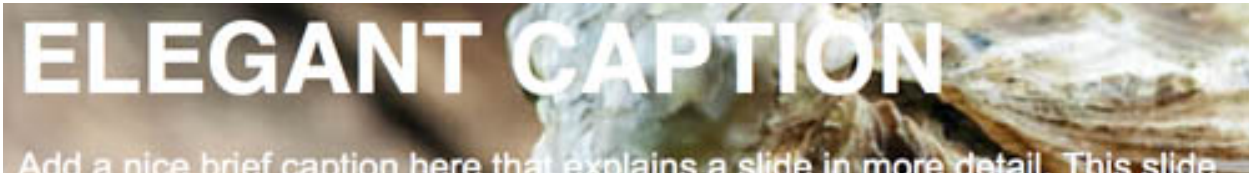

Add a nice brief caption here that explains a slide in more detail. This slide also features a Vimeo Video. Next Slide

Constructed:

[epicslider\_caption caption\_type="elegant" caption\_position="bottom-left" caption\_width="500"] [span class="size-3"]ELEGANT CAPTION[/span] And some text... <a class="es-next-slide" href="#">Next Slide</a>

#### [/epicslider\_caption]

#### Impact

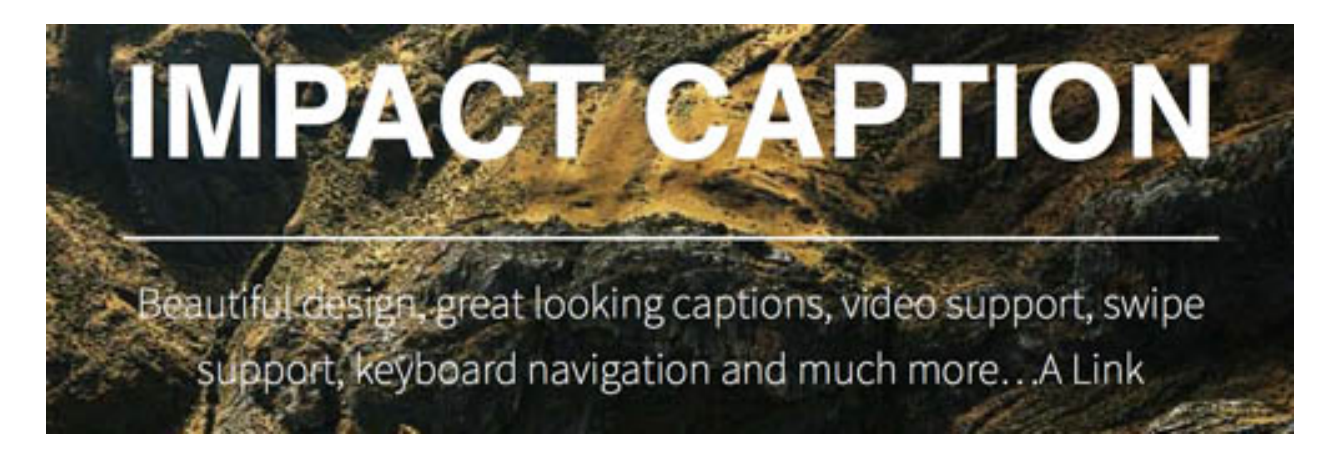

Constructed:

[epicslider\_caption caption\_type="impact" caption\_position="center" caption\_width="600"] [span class="size-3"]IMPACT <a href="#">CAPTION</a>[/span] [divider] And some text...<a href="#">A Link</a> [/epicslider\_caption]

#### Single Border

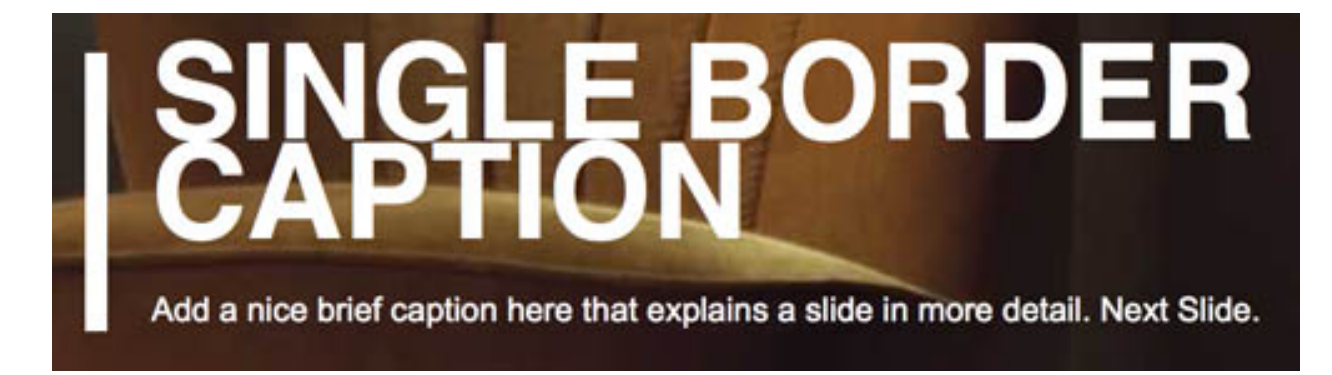

Constructed:

[epicslider\_caption caption\_type="single-border" caption\_position="center-left" caption\_width="600"] [span]SINGLE BORDER CAPTION[/span] And some text... <a href="#">Next Slide.</a> [/epicslider\_caption]

#### Striped

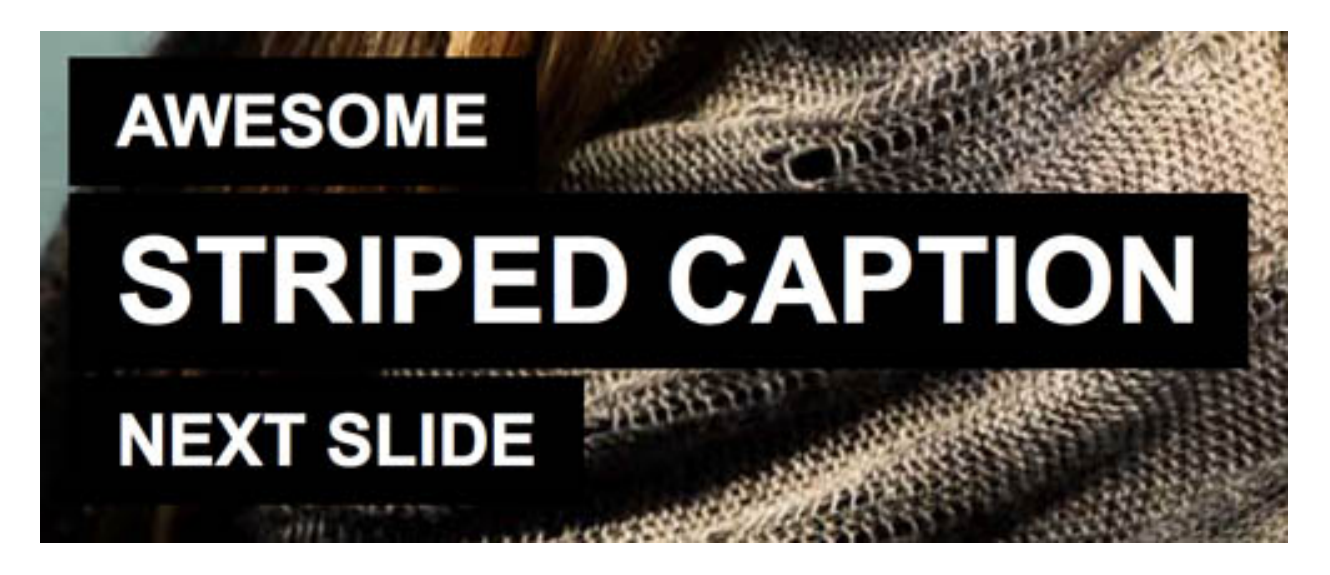

#### Constructed:

[epicslider\_caption caption\_type="striped" caption\_position="bottom-left" caption\_width="500"] [span class="size-6" ]AWESOME[/span] [span class="size-4" ]STRIPEDCAPTION[/span] <a href="#">[span class="size-6"]NEXT SLIDE[/span]</a> [/epicslider\_caption]

#### Further Examples

You can style your captions further by adding dividers and shortcode buttons for better interaction. Below is a working example of an impact caption with divider and button:

[epicslider\_caption caption\_type="impact"
caption\_position="center" caption\_width="600"]
[span class="size-3"]IMPACT <a href="#">CAPTION</a>[/span]
[divider]
And some text...
[button url="http://udthemes.com"]Button[/button]
[/epicslider\_caption]

#### Internal Linking

You can use the slider for presentational purposes and create links that navigate to the next or previous slide. Such links are created as follows:

Next Slide:

<a href="#" class="es-next-slide">Next Slide</a>

Prev Slide:

<a href="#" class="es-prev-slide">Prev Slide</a>

# Adding Background Video

#### Description

This section describes how to add a fullscreen background video. The steps described below are valid for both the homepage and projects.

#### Usage

Background videos are created using the [epicslider\_background\_video] shortcode which is entered into the caption field in the media uploader. For example:

```
[epicslider_background_video id="fs1" mp4_src="http://yourdomain/yourvideo.mp4"
webm_src="http://yourdomain/yourvideo.webm"
ogg_src="http://yourdomain/yourvideo.ogv"]
```

**IMPORTANT**: You must set a unique id and include three versions of the video you want to display to ensure cross browser compatibility.

#### File Formats

The full width slider uses html5 video and to ensure cross browser compatibility you will need to include the following file formats for your video:

- 1. mp4/m4v
- 2. webm
- 3. ogg

There are a bunch of free video converters that will allow you to convert your video to the required formats, one such converter is Easy HTML5 Video Converter (http://easyhtml5video.com/).

#### File Format Broswer Support

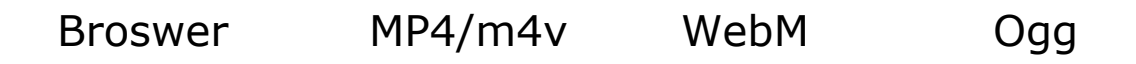

| IE 9 and 10 | YES | NO  | NO  |
|-------------|-----|-----|-----|
| Chrome      | YES | YES | YES |
| Firefox     | NO  | YES | YES |
| Safari      | YES | NO  | NO  |
| Opera       | NO  | YES | YES |

#### Step.1

Click 'Add Media' .

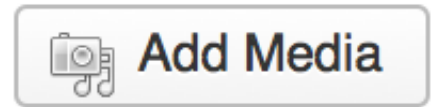

#### Step.2

Click 'Upload Files' then 'Select Files' and select one or more images that will serve as poster images for the fullscreen background video.

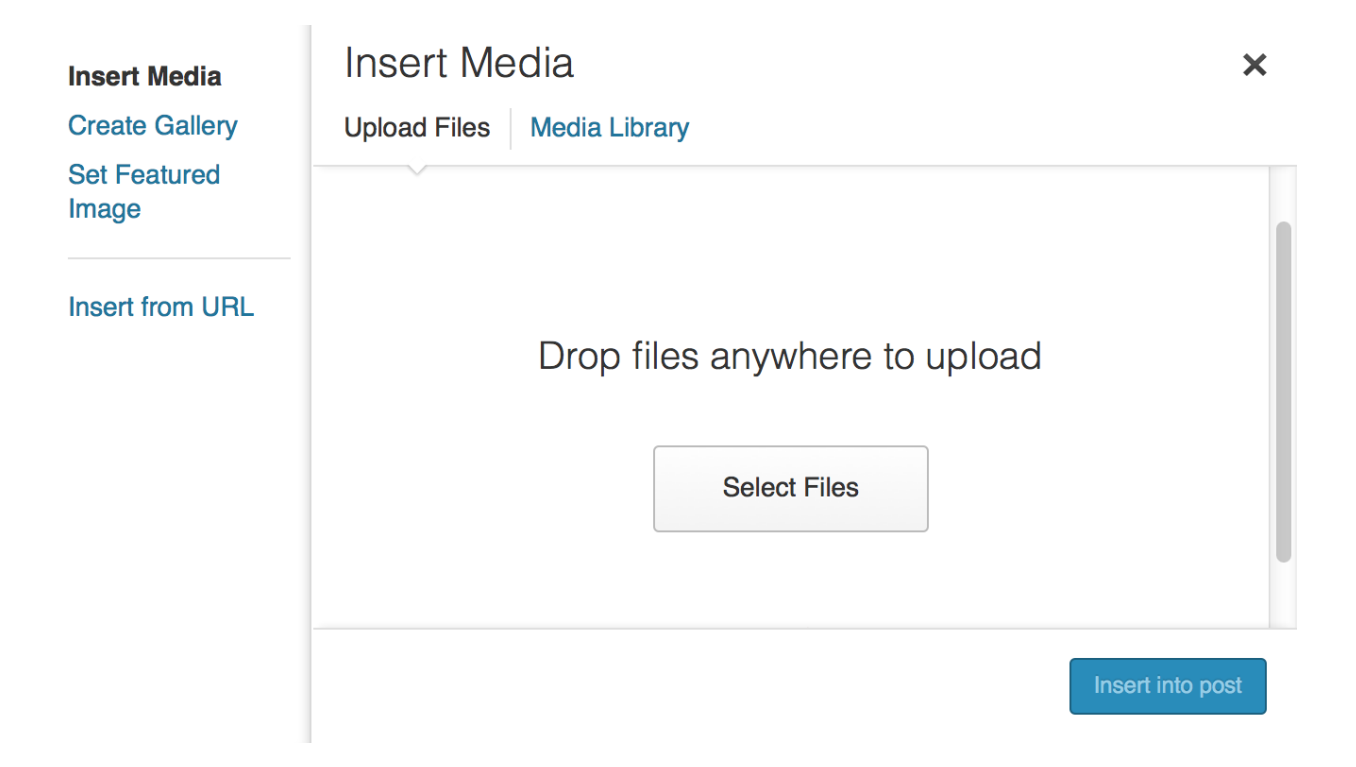

#### Step.3

Go through each image and add the epicslider background video shortcode to the caption fields and make sure that 'Display Opt.' is set to 'Display in Featured Slider' as shown below.

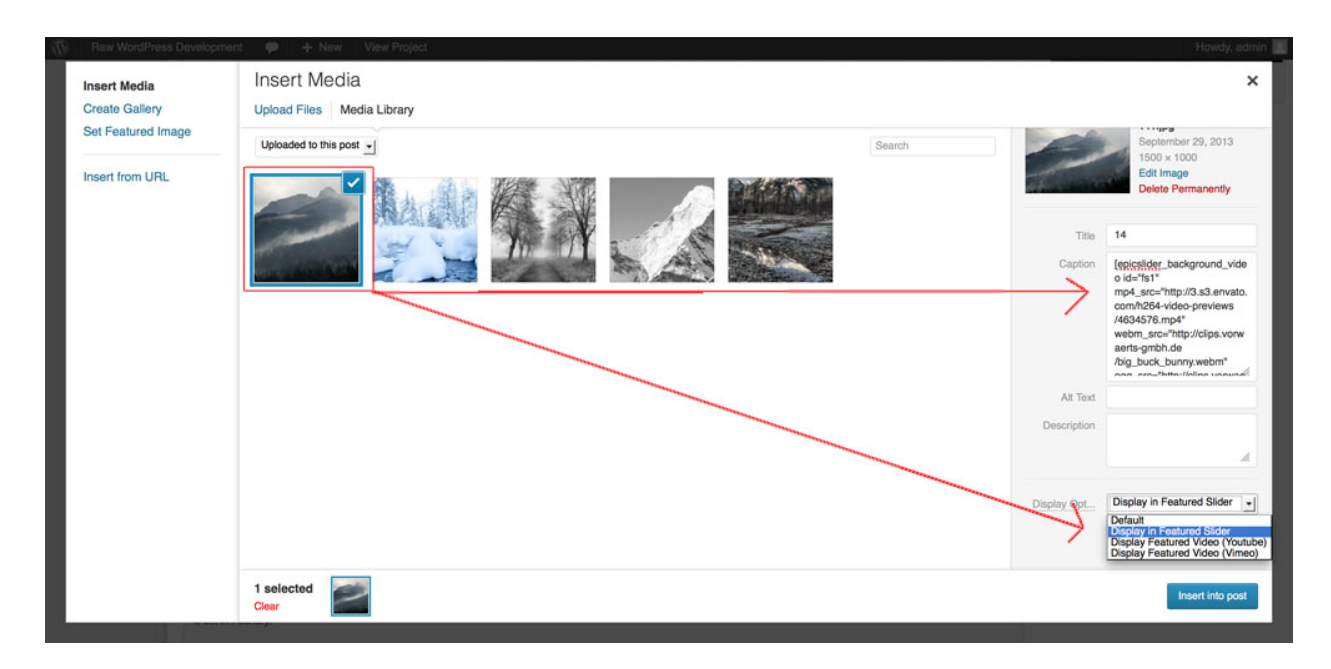

**NOTE**: If only one image is set to 'Display in Featured Slider' the slider controls will be hidden and the slider will display a single slide. If more than one image is set to 'Display in Featured Slider' the slider and controls will be activated and serve as a regular slider. As with a regular full width slide

you can add captions. For caption styles and examples please see Full Width Media Caption Types & Examples. Once done, close the modal.

#### Step.4

Scroll down to the bottom of the editor and set page layout to 'Full-width Slider'.

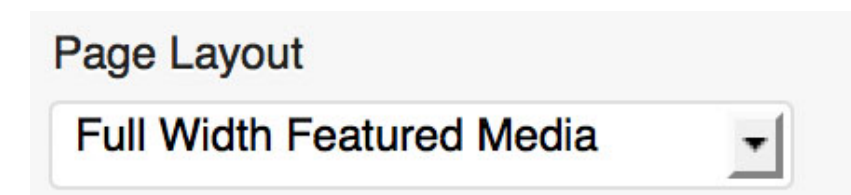

#### Step.5

Click Publish. Repeat Step 1. to Step 5. to add additional slides.

# SHORTCODE

# Columns

Halfs

#### Constructed:

[column\_one\_half]content...[/column\_one\_half] [column\_one\_half\_last]content...[/column\_one\_half\_last]

Thirds

#### Constructed:

[column\_one\_third]content...[/column\_one\_third] [column\_one\_third]content...[/column\_one\_third] [column\_one\_third\_last]content...[/column\_one\_third\_last]

Fourths

#### Constructed

[column\_one\_fourth]content...[/column\_one\_fourth] [column\_one\_fourth]content...[/column\_one\_fourth] [column\_one\_fourth]content...[/column\_one\_fourth] [column\_one\_fourth\_last]content...[/column\_one\_fourth\_last]

Two Thirds

#### Constructed

[column\_one\_third]content...[/column\_one\_third] [column\_two\_thirds\_last]content...[/column\_two\_thirds\_last]

#### Three Fourths

#### Constructed

[column\_one\_fourth]content...[/column\_one\_fourth] [column\_three\_fourths\_last]content...[/column\_three\_fourths\_last]

# Blockquote

#### Constructed

[blockquote blockquote\_style="boxed-background" align="left" text\_align="left" cite="" style=""]content...[/blockquote]

The theme offers the following blockquote styles:

- 1. Default
- 2. Elegant
- 3. Boxed
- 4. Boxed Background
- 5. Overlayed
- 6. Striped

*Note: Blockquote border colors, graphics, and font color can be set under Foundry > Colors > Shortcodes. You can also add custom styles to the style attribute.* 

# **Drop Caps**

#### Constructed

[drop\_cap style="color:#ff6a28;"]A[/drop\_cap]

Note: you can add custom styles using the style attribute.

The Drop Cap assumes the body font, but you can add your own font by targeting it in Foundry > CSS Editor. Below is a working example:

```
@import url(http://fonts.googleapis.com/css?family=Alegreya+SC);
span.dropcap {
  float: left;
  font-family: 'Aleygreya' !important;
  font-size: 60px;
  line-height: 50px;
  padding-right: 15px;
  padding-top: 4px;
}
```

# **Buttons**

#### Constructed

[button url="linkURL" title="Button label" size="small" color="theme" style=""] Button label [/button]

*Note:* you can add custom styles using the style attribute. To add your own custom color you would do as follows:

style="background:#ff000;"

You can also alter the rollover opacity by overriding the default styles in the Foundry > CSS Editor. Below is a working example:

| .submit:hover,                        |
|---------------------------------------|
| .submit:focus,                        |
| .submit:active {                      |
| filter: alpha(opacity=30) !important; |
| opacity: 0.3 !important;              |
| color:#fff;                           |
| }                                     |

The button shortcode takes the following sizes:

- 1. small
- 2. medium
- 3. large

The button shortcode takes the following preset colors:

- 1. theme
- 2. darkGray
- 3. gray
- 4. white
- 5. yellow
- 6. orange
- 7. red
- 8. green
- 9. blue
- 10. turquoise
- 11. purple

12. pink

# Highlights

#### Constructed

[highlight highlight\_type="italic" color="yellow" style=""]

Note: you can add custom styles using the style attribute.

The theme offers the following highlight styles:

- 1. Bold
- 2. Italic

The theme offers the following preset colors:

- 1. darkGray
- 2. gray
- 3. white
- 4. yellow
- 5. orange
- 6. red
- 7. green
- 8. blue
- 9. turquoise
- 10. purple
- 11. pink

# Lists

#### Constructed

[list list\_style="turquoiseDash" style=""]

...text...
...text...
...text...

[/list]

Note: you can add custom styles using the style attribute.

The the theme offers the following list styles:

- 1. Dot
- 2. Arrow1
- 3. Arrow2
- 4. Tick
- 5. Plus
- 6. Dash

The the theme offers the following preset colors:

- 1. darkGray
- 2. gray
- 3. white
- 4. yellow
- 5. orange
- 6. red
- 7. green
- 8. blue
- 9. turquoise
- 10. purple
- 11. pink

# Tabs

#### Constructed

[tabs labels="Label 1, Label 2, Label 3"]
[tab label\_ref="1"]Some content for the first tab.[/tab]
[tab label\_ref="2"]Some content for the second tab.[/tab]
[tab label\_ref="3"]Some content for the third tab.[/tab]
[/tabs]

# Accordions

#### Constructed

[accordion] [accordion\_label]Panel 1[/accordion\_label] [accordion\_content]Content of first panel.[/accordion\_content] [accordion\_label]Panel 2[/accordion\_label] [accordion\_content]Content of second panel.[/accordion\_content] [/accordion]

# **Pricing Tables**

#### Constructed

[pricing\_table columns="1"] [pricing\_table\_column] Plan [span class="price"]\$35.00[/span][span class="price\_affix"]/mo.[/span] Feature [button url="#"]Button[/button] [/pricing\_table\_column] [pricing\_table\_column] . . . [/pricing\_table\_column] [pricing\_table\_column] . . . [/pricing\_table\_column] [/pricing\_table]

You will need to follow these steps to create a table:

#### Step 1.

Define the number of table columns required by specifying it in the 'pricing\_table\_columns' attribute.

#### Step 2.

Create table rows by inserting an unordered list.

#### Step 3

To style the price row you can use the span class the the following classes: 'price' and 'price\_affix' as indicated below:

# Chart

#### Constructed

```
[chart data="Design:45%;Photography:35%;Videography:20%;" style=""]
```

*Note:* you can add custom styles using the style attribute. To modify the hover state of the skill chart simply target it as follows in Foundry > CSS Editor:

```
.chart-container ul.chart li div:hover{
filter: alpha(opacity=30) !important;
opacity: 0.3 !important;
}
```

# Image

#### Constructed:

[image width="100%" height="580px" caption\_width="50%" url="imageURL" caption\_style="elegant" caption\_align="top-left" style=""] Caption Content [/image]

Note: you can add custom styles using the style attribute.

#### Captions

The image short code takes five types of caption styles:

- 1. Boxed Background (entered as: boxed-background)
- 2. Elegant (entered as: elegant)
- 3. Impact (entered as: impact)
- 4. Single Border (entered as: single-border)
- 5. Striped (entered as: striped)

#### Positions

Each caption can take the following positions:

- 1. Top Left (entered as: top-left)
- 2. Center Left (entered as: center-left)
- 3. Bottom Left (entered as: bottom-left)
- 4. Top Right (entered as: top-right)
- 5. Center Right (entered as: center-right)
- 6. Bottom Right (entered as: bottom-right)
- 7. Center (entered as: center)

#### Sizes

Each caption take six different sizes (entered as: since\_1-size\_6)

#### Working Examples

Below are some working examples on how to construct each caption and how to customize them further. You can simply copy the exmaples out and paste them into the media uploader editor and edit to your needs.

**IMPORTANT NOTE:** If copying the caption shortcodes below, make sure to retype the size classes once pasted into WordPress.

#### **Boxed Background**

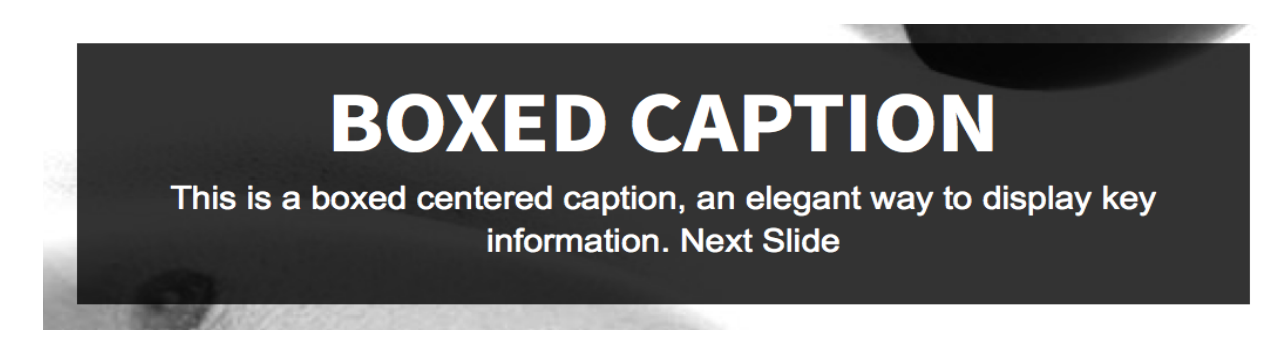

Constructed:

[image width="100%" height="580px" caption\_width="50%"
url="imgURL" caption\_style="boxed"
caption\_align="bottom-right"]
[span class="size-2" style="margin-bottom:0px;"]BOXED BACKGROUND[/span]
[span class="size-5 variation"]BOTTOM RIGHT[/span]
And some text...
[/image]

Elegant

# ELEGANT CAP

Add a nice brief caption here that explains a slide in more detail. This slide also features a Vimeo Video. Next Slide

Constructed:

[image width="100%" height="580px" caption\_width="50%" url="ImgURL" caption\_style="elegant" caption\_align="top-left"] [span class="size-4"]ELEGANT CAPTION[/span] And some text... [/image]

#### Impact

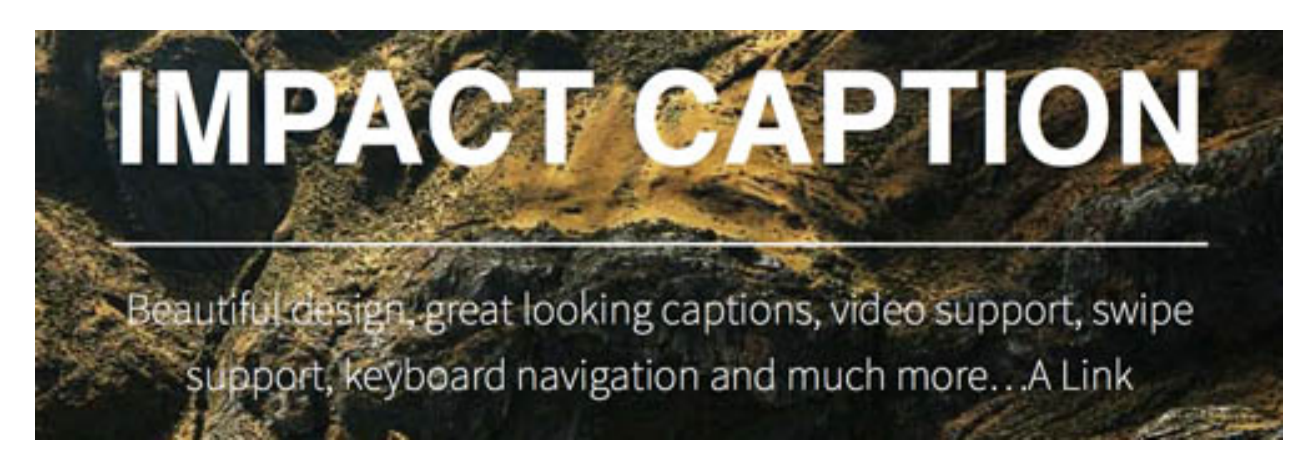

Constructed:

[image width="100%" height="400px" url="imgURL" caption\_style="impact" caption\_align="center"] [span class="size-3"]A BIG ASS CAPTION[/span] And some text... [/image]

Single Border

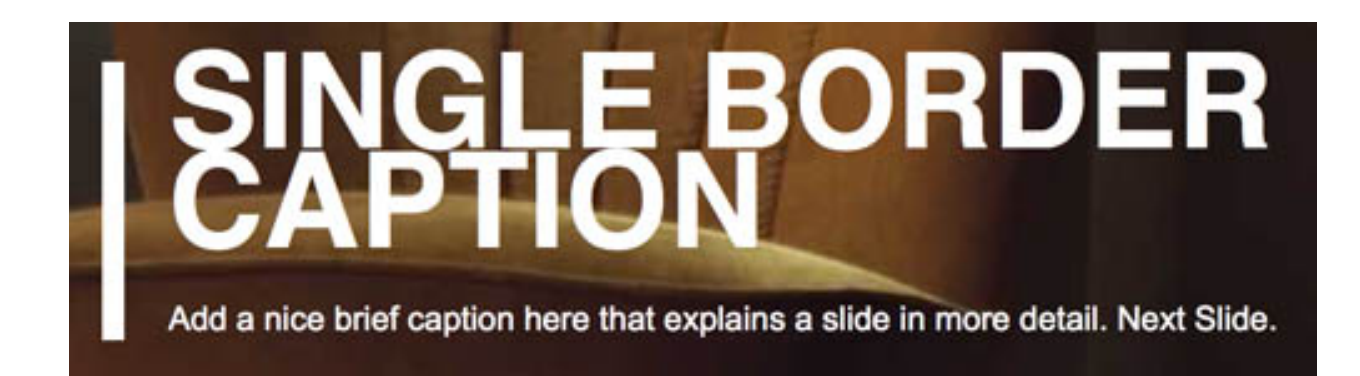

#### Constructed:

[image width="100%" height="580px" caption\_width="40%"
url="imgURL" caption\_style="single-border"
caption\_align="center-left"]
[span class="size-5"]SINGLE BORDER CAPTION[/span]
And some text...[/image]

#### Striped

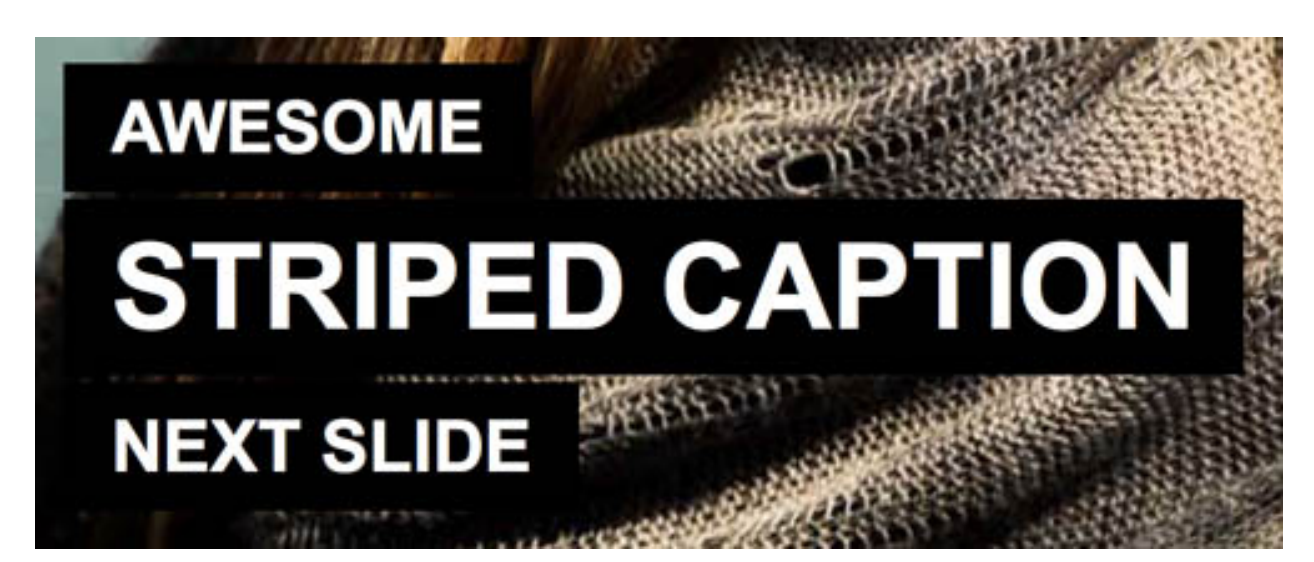

Constructed:

[image width="100%" height="580px" caption\_width="60%"
url="imgURL" caption\_style="striped"
caption\_align="bottom-left"]
[span class="size-6"]AWESOME[/span]
[span class="size-4"]STRIPED CAPTION[/span]
[span class="size-5"]BOTTOM LEFT[/span]
[/image]

#### Further Examples

You can style your captions further by adding dividers and short code buttons for better interaction. Below is a working example of an impact caption with divider and button:

[image width="100%" height="400px" url="imgURL" caption\_style="impact" caption\_align="center"] [span class="size-3"]A BIG ASS CAPTION[/span] [divider] And some text... [button url="http://udthemes.com"]Button[/button] [/image]

# Lightbox

#### Constructed

[lightbox width="" height="" media\_type="image" thumbnail\_url="thumbURL" url="linkURL" link\_title="This is a lightbox title" rollover\_text="" align="" style=""] Caption Content... [/lightbox]

Note: You can add custom styles using the style attribute.

#### Lightbox with YouTube Video

To display a YouTube video in the lightbox you will need the iframe url that you can get under the embed tab on youtube.com. The url will look similar to this:

http://demo.udthemes.com/cartel/wordpress/documentation/lightbox

#### Lightbox with Vimeo Video

To display a Vimeo video in the lightbox you will need the iframe url that you can get by clicking the 'share' icon on any Vimeo video. The url will look similar to this:

http://player.vimeo.com/video/72837125

#### Lightbox with SoundCloud

To display a SoundCloud player in the lightbox you will need the WordPress code url that you can get by clicking the 'share' button under any song on soundcloud.com. The url will look similar to

this:

http://api.soundcloud.com/tracks/252562

# Video

#### Vimeo Shortcode

[vimeo video\_id="ID" width="" height="" player\_id="player1"]

To display a Vimeo video simply paste the video ID for url.

#### YouTube Shortcode

[youtube video\_id="ID" width="" height="" player\_id="player1"]

To display a YouTube video simply paste the video ID for url.

*Note:* you can add custom styles using the style attribute. All width and height attributes are entered as pixel values i.e. 300px.

# Slider

#### Constructed

[slider id="115" size="page-width" style="width:870px;height:400px;"]

Note: the slider takes 4 sizes: thumbnail, page-width, blog-width, full-width (content width). For 'full-width' ensure to set the width and height values in pixels that correspond to the actual image size as shown in the example above.

#### Creating a Shortcode Slider

Step 1.

Go Sc.Slider > Add New

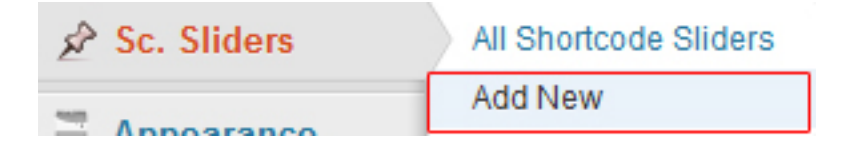

#### Step 2.

Add slides by uploading your images using the media uploader. Note that all uploaded images will be associated with the slider.

#### Step 33

Click 'Publish'.

#### Step 4.

Get the id of the slider which appears in the address bar.

| m/labs/ego/wp-admin/post.php?post= <mark>115</mark> &action=edit                                                                                                    |
|----------------------------------------------------------------------------------------------------|
| st applic 🗍 Edit Post « Sucvia - éd                                                                                                    |
| Test Install 🗭 🕂 New                                                                                                    |
| Sedit Shortcode Slider Add New                                                                                                    |
| Slider1                                                                                                    |
| ਿੰਡੂ Add Media                                                                                                    |
| B I ₩ ☵ ☵ ₩ 플 ≞ 클 ⊘ ♡ ☴ ♥ ▼ ⊠ ☶ 🚺                                                                                                    |
| Paragraph - $\underline{\mathbf{U}} \equiv \underline{\mathbf{A}} - \mathbf{\mathbf{\hat{l}}} = \mathbf{\mathbf{\hat{l}}} - \mathbf{\mathbf{\hat{l}}} = \mathbf{\mathbf{\hat{l}}} - \mathbf{\mathbf{\hat{l}}} = \mathbf{\mathbf{\hat{l}}} = \mathbf{\mathbf{\hat{l}}}$ |
|                                                                                                    |
|                                                                                                    |

# SoundCloud

#### Constructed

[soundcloud url="http://api.soundcloud.com/tracks/252562" width=" 100%" height="166" /]

*Note : To display the SoundCloud player you will need the WordPress code url that you can get by clicking the 'share' button under any song on soundcloud.com. The url will look similar to this:* 

#### http://api.soundcloud.com/tracks/252562

You can style the player further by adding a range of parameters to the url. Below is a list of commonly used parameters that can be added:

- 1. **color** = (hex code without #, like 27CCC0) color play button and other controls
- 2. **theme\_color** =( hex code without #, like 33ff00) color player background etc.
- 3. **auto\_play** = true/false
- 4. **show\_artwork** = true/false
- 5. **show\_playcount** = true/false
- 6. **show\_comments** = true/false
- 7. **sharing** = true/false (show hide share buttons)
- 8. **download** = true/false (show hide download buttons)
- 9. **show\_bpm** = true/false (show hide bpm display in player)
- 10. **show\_playcount** = true/false (show hide number of track plays)
- 11. **show\_user** = true/false (show or hide the uploader name, useful e.g. in tiny players to save space)

Below is a working example of a custom player using some of the above parameters:

http://api.soundcloud.com/tracks/252562&color=27CCC0&sharing=false&buying=false&show\_com ments=false

# **Twitter Timeline Widget**

#### Constructed

[twitter\_timeline\_widget username="YOUR USERNAME HERE" widget\_id="YOUR WIDGET ID HERE" theme="light" link\_color="#cccccc" chrome\_nofooter="false" chrome\_noborders="false" chrome\_noscrollbar="false" chrome\_transparent="false" border\_color="#cccccc" tweet\_limit="3" style="margin-bottom:30px;"]

Creating and Accessing the Twitter Timeline Widget Code

Step 1. Log into your account and click on 'Settings' from the menu as seen below.

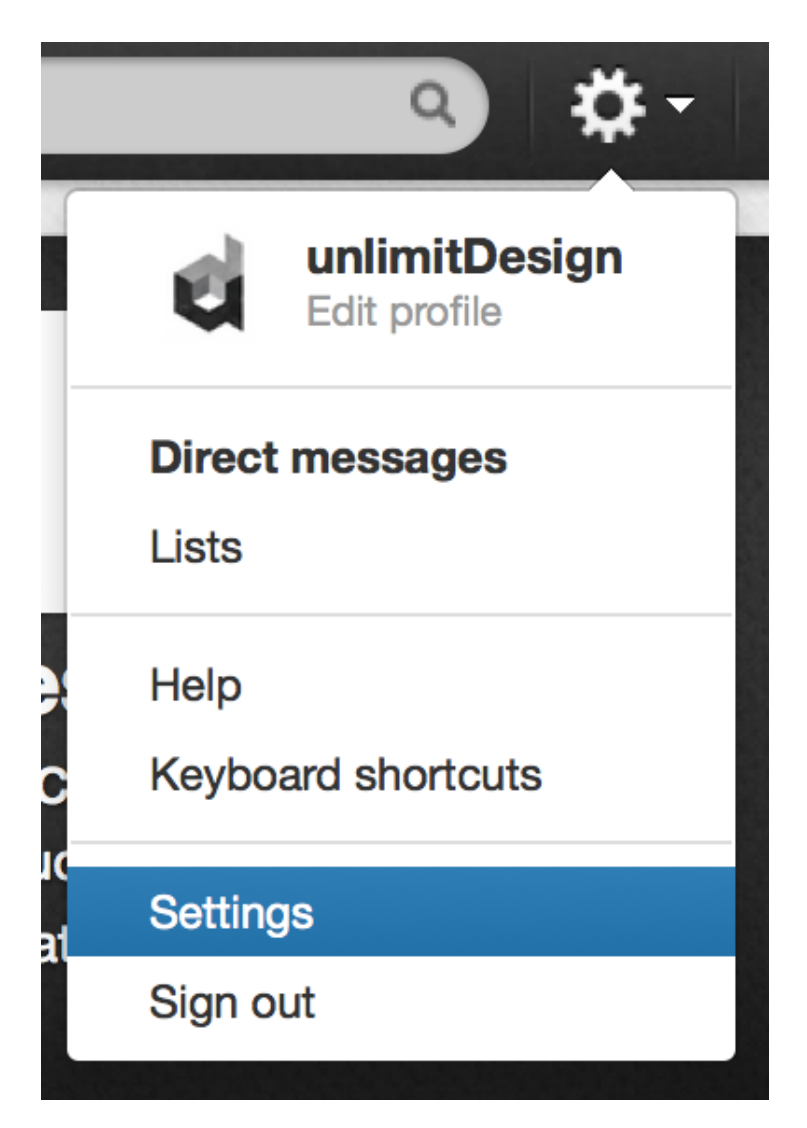

Step 2. Click on 'Widget' in the menu on the left.

| Account             | > |
|---------------------|---|
| Password            | > |
| Mobile              | > |
| Email notifications | > |
| Profile             | > |
| Design              | > |
| Apps                | > |
| Widgets             | > |

Step 3. Click on 'Create New' in the top left hand corner

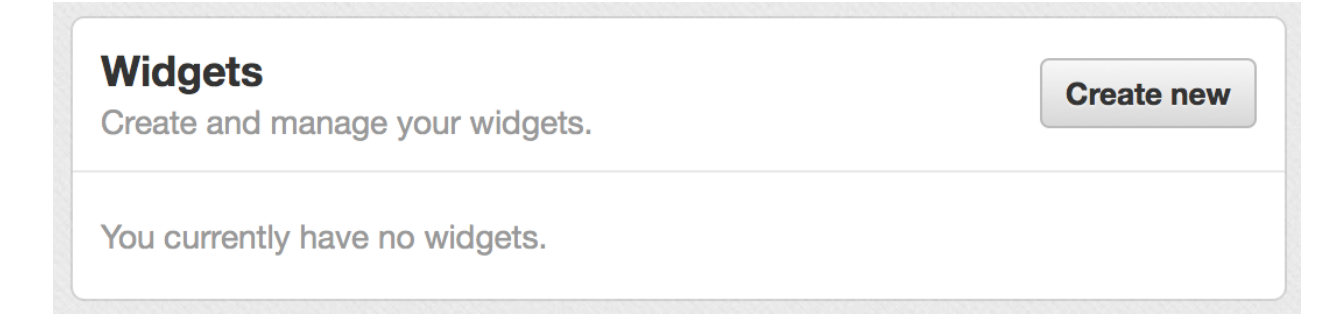

Step 4. The widget configurator will now appear. Click on 'Create widget'

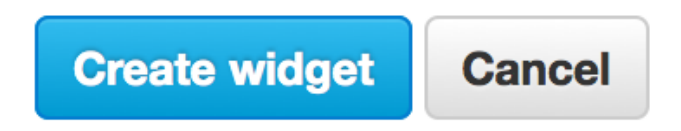

Step 5. Copy the Twitter Timeline Widget Code.

<a class="twitter-timeline" href="https://twitter.com/udfrance" data-widget-id="349568320489521152">Tweets by @udfrance</a> <script>!function(d.s.id){var is.fis=d.getElementsBvTagName(s)

Copy and paste the code into the HTML of your site.

6. Launch the shortcode editor and click on Social Media > Twitter Timeline Widget. Paste the code copied from Twitter where it says 'Twitter Widget Code'. Upon clicking outside the text area the editor will update the 'username' and the 'twitter\_id' automatically. Fill out the remaining parameters and click 'Insert the shorcode'

| UDTHEMES Foundry Shortcode Assistant |                                                                                                    |  |  |  |
|--------------------------------------|----------------------------------------------------------------------------------------------------|--|--|--|
| Groups                               | Shortcodes                                                                                                    |  |  |  |
| A/ Content Styling Layout            | <b>Description :</b><br>Embedd a Twitter Timeline Widget. <b>Note:</b> First log in to your Twitter account and go to Settings -><br>Widgets and create your widget. Then paste the code from Twitter into the textarea below. For more<br>info please visit Twitter's <u>documentation on Embedded Timelines</u> . |  |  |  |
| Map     Madia                        | Twitter Widget Code :                                                                                                    |  |  |  |
| < Social Media >                     | <pre><a class="twitter-timeline" data-widget-<br="" href="https://twitter.com/udfrance">id="349568320489521152"&gt;Tweets by @udfrance</a><br/><script></script></pre>                                                                                                    |  |  |  |

# Social Links

#### Constructed

[social\_links facebook="http://www.facebook.com/unlimitdesign" twitter="http://twitter.com/udthemes" dribbble="http://dribbble.com/udthemes" style="margin:auto;"]

Note: you can add custom styles using the style attribute. The social links will appear in the order in

which you list them in the shortcode.

The theme offers the following social network:

- 1. Behance
- 2. Deviant Art
- 3. Dribbble
- 4. Facebook
- 5. Flickr
- 6. Forrst
- 7. Google+
- 8. LinkedIn
- 9. MySpace
- 10. Pinterest
- 11. RSS
- 12. Skype
- 13. SoundCloud
- 14. Spotify
- 15. Tumblr
- 16. Twitter
- 17. Vimeo
- 18. Vine
- 19. YouTube

You can easily add custom icons in the Foundry > CSS Editor. Below is a working example with a custom class called 'myicon':

ul.socialSmall li a.myicon{

background-image:url(http://yourdomain.com/cartel/wordpress/wp-content/uploads/2013/09/mylcon.png)
;}

Having added the above you could call the custom icon as follows in the social shortcode:

[social\_links myicon="http://www.facebook.com/unlimitdesign"]

# Google Map

#### Constructed

[map id="map\_canvas" lat="40.7142" long="74.0064" zoom="15" marker="custom" info\_title="" info\_content="" width="100%" height="210px" style=""]

*Note:* you can add custom styles using the style attribute. The marker attribute takes 'default' or 'custom'. The custom Map Marker is uploaded in the Foundry Theme Options Panel under Shortcodes.

# WP Gallery

#### Constructed

#### Order:

Specify the sort order used to display thumbnails. ASC or DESC. For example, to sort by ID, DESC:

[gallery order="DESC" orderby="ID"]

#### Columns:

Specify the number of columns. The gallery will include a break tag at the end of each row, and calculate the column width as appropriate. The default value is 3. If columns is set to 0, no row breaks will be included. For example, to display a 4 column gallery:

[gallery columns="4"]

#### ID:

Specify the post ID. The gallery will display images which are attached to that post. The default behavior, if no ID is specified, is to display images attached to the current post. For example, to display images attached to post 123:

[gallery id="123"]

#### Size:

Specify the image size to use for the thumbnail display. Valid values include "thumbnail", "medium", "large", "full". We recommend using "full".

[gallery size="full"]

For more information about the WordPress native gallery please see: http://codex.wordpress.org/Using\_the\_gallery\_shortcode.

# FONTS

# 40+ Google Fonts

Cartel WordPress comes with the following pre selected Google fonts:

- Abril Fatface
- Alfa Slab One
- Allerta Anton
- Armata Brawler
- Cabin Condensed
- Cantal
- Cantata One
- Coda
- Coda Caption
- Comfortaa
- Contrail One
- Coustard
- Days One
- Diplomata
- Enriqueta
- Francois One
- Glegoo
- Hammersmith One
- IM Fell French Canon SC
- Istok Web
- Lobster
- Mate SC
- Maven Pro
- Molengo
- Montserrat
- Noticia Text
- Oleo Script
- Open Sans
- Oswald
- Passion One
- Pontano Sans
- Prata
- PT Mono
- Questrial
- Quicksand
- Racing Sans One
- Source Sans Pro

- Telex
- Raleway
- Viga

# Importing a Google Font

Go to Google Fonts (http://www.google.com/fonts/) and select the font that you want to you use. Once the selected click 'Quick Use' and get the @import and paste it into the Foundry > CSS Editor and then target the section you want to modify. Below is a working example that shows how to import a font called 'Alegreya' and how to target section titles and h1-h6 tags:

```
@import url(http://fonts.googleapis.com/css?family=Alegreya+SC);
h1, h2, h3, h4, h5, h6{
font-family: 'Alegreya SC' !important;
}
#section-title h1, #section-title h2, #section-title h3, #section-title h4, #section-title h5, #section-title h6 {
font-family: 'Alegreya SC' !important;
}
```

# **Importing a Custom Font**

Upload your @font-face folder with your custom font to your server. Thereafter import the font in the Foundry > CSS Editor. Below is an example of how one would import a @font-face generated font:

```
@import url(http://yourdomain.com/fontfolder/bebasneue.css);
h1, h2, h3, h4, h5, h6{
font-family: 'BebasNeueRegular' !important;
}
#section-title h1, #section-title h2, #section-title h3, #section-title h4, #section-title h5, #section-title h6 {
font-family: 'BebasNeueRegular' !important;
}
```

**NOTE**: Make sure to use the correct font name when using your font. If you are uncertain as to the name of the font you have generated, open the @font-face style sheet and refer to the name. Below is an example of the style sheet generated for the font Bebas Neue:

| 3▼  | @font-face {                                                                     |
|-----|----------------------------------------------------------------------------------|
| 4   | <pre>font-family: 'BebasNeueRegular';</pre>                                      |
| 5   | <pre>src: url('BebasNeue-webfont.eot');</pre>                                    |
| 6 🔻 | <pre>src: url('BebasNeue-webfont.eot?#iefix') format('embedded-opentype'),</pre> |
| 7   | <pre>url('BebasNeue-webfont.woff') format('woff'),</pre>                         |
| 8   | <pre>url('BebasNeue-webfont.ttf') format('truetype'),</pre>                      |
| 9   | <pre>url('BebasNeue-webfont.svg#BebasNeueRegular') format('svg');</pre>          |
| 10  | <pre>font-weight: normal;</pre>                                                  |
| 11  | font-style: normal;                                                              |
| 12  |                                                                                  |
| 13  | }                                                                                |

# Foundry

# The Foundry Theme Options Panel

The Foundry Panel gives you control over all key aspects of your theme. The Foundry Panel consists of the following sections:

#### 1. Welcome

• Key information about the theme and system. This is where you can upload a theme skin under ' The Foundry Box'.

#### 2. General

- General Settings (hide/show options for recent projects and recent posts on front page, recent projects title, recent posts title, blog title and teaser area)
- Contact Form (form messages)
- Social Networks (set social networks in the footer)
- Footer Content (copyright statement)
- SEO (Google Analytics Tracking ID)

#### 3. **Logos**

• Logo uploader for header, rollover and favicon.

#### 4. Colors

- Global colors (global color settings for the theme i.e. background color, title and text color, link color etc.)
- Menu (color settings relating to the main navigation of the theme)
- Forms (color settings all form elements i.e. contact form, comment form, and search form)
- Shortcodes (color settings for accordions, pricing tables, blockquotes, image captions, charts, lightbox and video controls)
- Full Width Slider (color settings for navigation, loaders and overlay patterns)
- Background Images (global background images for theme, background opacity and overlay pattern)

#### 5. **Fonts**

- Content (font settings for all content)
- Captions (font settings for full width slider and shortcode image captions)

#### 6. Sliders

- Full Width Slider (all settings relating to the full width slider i.e. timer, speed, animation etc.)
- Flexslider (all settings relating to the flex slider i.e. timer, speed, animation etc.)

#### 7. Shortcodes

• Google Map settings

#### 8. CSS Editor

# CREDITS

#### **Preview Photos:**

A special thanks to photographers Ethan Yang (http://www.ethanyangphotography.com/blog/), art director H1 (http://h1.io/) and Christina Stoll (http://christinastoll.wordpress.com/) for granting us permission to use their photos! Please note these photos are copyrighted by the respective photographers and can therefore NOT be included in the download file. Stock photography used in this theme is also NOT included in the download.

#### And to the team of Ethan Yang and H1:

- Karis Noh Producer Visit Website
- MK Chung Visit Website
- Jina Hair Visit Website
- Human Potential Wardrobe Visit Website
- Temptation Accessories Visit Website
- Caterina Leaness Model Visit Website

#### **Preview Videos from H1:**

Videos:

• True Skin

#### Credits

- Written & Directed by: Stephan Zlotescu
- Director of Photography: H1
- Original Music: J-Punch
- Producer: Christopher Sewall
- Manager: Scott Glassgold / IAM Entertainment
- An N1ON Production
- N1ON.COM

#### **Preview Videos:**

#### Video 1: Rick Genest aka Rico the Zombie – Embrace Everything That Is Different

Credits:

- Production: Artists and Organisation / Camera and Editing: Jens Schwengel / Interview: Jan Joswig / Special Effect Make-Up: Twilight Creations, Tamar Aviv, and Anke Schiffl / Photography: Nadine Elfenbein / Assistent Photography: Daniel Wilkniss / Modeling: IZAIO Models / Styling: Linda Ehrl (Acne Jeans, Adidas by Jeremy Scott, Adidas Silver, Awareness and Conciousness, Bless, Bjørg, Butterflysoulfire, JuliaandBen, Miranda Keyes, Moga e Mago, Vibe Harsløf, Y-3) / Music: Walera Goodman
- Visit their website: http://www.theavantgardediaries.com/

#### Video 2: Let's Talk about love | seungRi mini album TEASER clip | Directors cut

Credits:

- Foundation : YG Ent
- Artist : SeungRi (BigBang)
- YG X VM Project | seungRi comeback teaser shot clip video
- "LET'S TALK ABOUT LOVE" TEASER SPOT (EXPLICIT)
- foundation YG Ent
- Film Director Beomjin jo // eunbi shin
- Film AD Jason kim
- Styling & Object Direction Boyoung bae
- make-up ihwa park
- object setting seokyung lee

#### Video 3: New York Biotopes

Credits:

- Lena Steinkühler
- •

#### Video 4: The Street Aesthetic of New York City

Credits:

Lena Steinkühler

#### Graphics

Social Icons, logos, brand mockups, badges and insignias displayed in projects and in posts are provided exclusively by Fresh Ideas - *enjoythefresh.com* 

Please note these graphics are copyrighted by FreshIdeas and can therefore NOT be included in the download file.

### **Third Party Scripts**

Tyler Smith - Flex Slider Script - Visit Website Janis Skarnelis - Fancybox - Visit Website Coding Jack – Swipe Script - Visit Website Jonathan Sharp - Scrollbar Width Script - Visit Website

All other photos are either stock photography or graphics created by UDTHEMES.